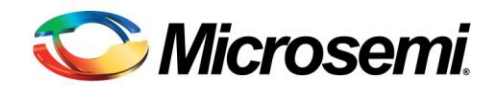

# Running a SoftConsole "Hello, World!" Project on the SmartFusion2 Starter Kit

This application note explains how to use the Libero SoC and SoftConsole software to develop a simple application on the SmartFusion2 Starter Kit. The application is a "Hello, world" demo that uses GPIO to blink the on-board LEDs and LPDDR memory for data storage.

## Hardware Platform

The hardware platform is Emcraft Systems' SmartFusion2 system-on-module (SOM) plugged into the SOM-BSB-EXT baseboard (SmartFusion2 Starter Kit).

The demo described in this application note assumes that the mini-USB cable is plugged into the P1 mini-USB connector on the SOM-BSB-EXT board (to provide power and serial console) and the FlashPro4 (or FlashPro3) JTAG programmer is connected to the development host and to the P5 connector on the SOM-BSB-EXT board.

The serial connection may require the **FT232R USB drivers** to be installed to the development host.

Also, please open the serial console window on the USB-Serial console port using any terminal application (HyperTerm, PuTTY, etc.) with the 115200,8N1 parameters.

## Installing the Software on the Development Host

For this application note we use SoftConsole and Libero software running on a Windows development host.

- 1. Download and install the following <u>components</u>:
  - Libero SoC v11.0 Beta SPA
  - SoftConsole 3.4 beta
  - Firmware catalog
- 2. Download the .zip version of the M2S-SOM Libero project corresponding to your M2S-SOM revision (1A or 2A) and open the M2S-SOM project in Libero, update IP cores if asked.
- 3. Download the respective prebuilt <u>M2S-SOM firmware design</u> .stp file.
- 4. Program the .stp design into M2S-SOM using the FlashPro v11.0 Beta (FlashPro is a part of the Libero installation):
  - a. Start FlashPro on a Windows host.
  - b. From the FlashPro IDE, create a new project with an arbitrary name.
  - c. From the main FlashPro window, push **Configure Device**.

Microsemi Corporation One Enterprise, Aliso Viejo CA 92656 USA Within the USA: +1 (949) 380-6100 · Sales: +1 (949) 380-6136 Fax: +1 (949) 215-4996 · www.microsemi.com

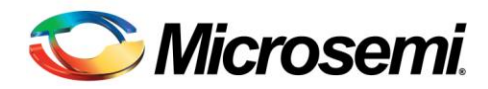

- d. Push **Browse next** to load existing programming file.
- e. Browse to the Linux SmartFusion2 project .stp file and choose it.
- 5. In the **Project -> Tools profile** editor create a new profile for the Software IDE:
  - Name: an arbitrary name (SoftConsole-M2S)
  - Tool Integration: **SoftConsole**
  - Location: Location of the eclipse.exe executable of the SoftConsole 3.4 beta installation.

| 0                                                                                                    | Libero - Z:\M2S\m2s-som\CLKCRst_PCLK80_UART_SPI0_Eth\CLKCRst_PCLK80_UART_SPI0_Eth.prjx                                                                                                    | - 8 ×                                                           |
|----------------------------------------------------------------------------------------------------|----------------------------------------------------------------------------------------------------|-----------------------------------------------------------------|
| Project File Edit View Design Tools SmartDesign Help                                                                                                    |                                                                                                    |                                                                 |
| Design Hierarchy BY                                                                                                    |                                                                                                    |                                                                 |
| Show: Components 💌                                                                                                    | StarFlage                                                                                                    |                                                                 |
| work XTLOSC_FAB (osc_comps.v) KCOSC_TMHZ_FAB (osc_comps.v)                                                                                                    |                                                                                                    | (Jackano)                                                       |
| Design Hierarchy Stimulus Hierarchy Files                                                                                                    | Tool Profiles ? ×                                                                                                    |                                                                 |
| Design Flow                                                                                                    | h                                                                                                    |                                                                 |
| p4m_system_top                                                                                                    | Software IDE Software IDE profiles                                                                                                    |                                                                 |
| Tool     >     Program Design       >     >     Design Design       >     >     Design Design       >     >     Design Design       >     >     Design Design       >     >     Design Design       >     >     Design Design Des | Simulation<br>Programming       O     Edit Profile     ?     X       Programming     Name:     SoftConsole+ICS     VSoftConsole+ICS     VSoftConsole+ICS       Tool integration:     SoftConsole+ICS     V     VSoftConsole+ICS     VSoftConsole+ICS       Version:     Uniform     Location:     SoftConsole+ICS     VSoftConsole+ICS     VSoftConsole+ICS |                                                                 |
| Design Flow Catalog                                                                                                    | Mep OK Cancel                                                                                                    |                                                                 |
| Log                                                                                                    |                                                                                                    | 8×                                                              |
| Messages 😵 Errors 🔺 Warnings 🌐 Info                                                                                                    | p Export Profiles OK Cancel                                                                                                    |                                                                 |
| AQCANNES STRITE for this device could not be found,<br>AQCANNES STRITE for this device could not be found, Area M<br>AQCANNES STRITE for this device could not be found, Area M<br>Area and Area Market M<br>Area and Area and Area M<br>Branch Area and Area M<br>Branch Area and Area M<br>Branch Area Area Area Area Area Area<br>Area Area Area Area Area Area Area<br>Area Area Area Area Area Area Area Area<br>Area Area Area Area Area Area Area Area<br>Area Area Area Area Area Area Area Area<br>Area Area Area Area Area Area Area Area                                                                                                    | acros will be drawn as regular instances.<br>acros will be drawn as regular instances.<br>(rown derive for a constant as processor subsystem and that you have downloaded firmware into your vault. <u>Open F</u><br>openet environment.<br>wouldade or have been disabled for generation. You may want to:<br>re.<br>ware development environment.         |                                                                 |
|                                                                                                    |                                                                                                    | MSS:0.0.700 Fam: SmartFusion2 Die: M2S050T Pkg: 896 FBGA Verlog |

6. Save the profile, make sure that it is set as **Active**.

### **Running and Debugging the Project**

1. In the Libero **Design Flow** view, launch the **Write Application Code** action. SoftConsole will start with the sample project workspace with two projects opened.

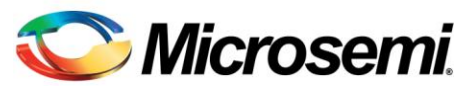

| 0                 | SC C/C++ - o4m system MSS CM                                                                                                    | 3 hw platform/drivers config/sys config/sys config.h                                                                | - Microsemi SoftConsole IDE v                  | 3.4 Beta - 🗆 🗙                                                                                                    | 0_Eth.prjx                                  | - 0 ×                                            |
|-------------------|----------------------------------------------------------------------------------------------------|----------------------------------------------------------------------------------------------------|------------------------------------------------|----------------------------------------------------------------------------------------------------|---------------------------------------------|--------------------------------------------------|
| Proje             | File Edit Source Refactor Navigate Sea                                                                                                    | ch Project Run Window Help                                                                                          |                                                |                                                                                                    |                                             |                                                  |
| ] [<br>Design     |                                                                                                    | ₫ • 8 • 8 • 6 • 6 • <b>%</b> • 8 • \$ • 0 • 0                                                                       | 📑 🏇 Debug 🔯 C/C++                              |                                                                                                    |                                             |                                                  |
| Show              | Project Explorer 😫 📃 🗖                                                                                                    | main.c sys_config.h                                                                                                 |                                                | 🗄 Outi 🕄 🛞 Mak 🗋 🗖 🗖                                                                                                    |                                             |                                                  |
| Ces<br>Qen<br>Qen | © Prijet Oprier 3<br>© 94n_system_MSS_CMJ,kep<br>© 94n_system_MSS_CMJ,ke, platferm                                                                                                    | <pre>() mate [] pytomph is<br/>//***********************************</pre>                                          | LCCS Group. All righ<br>his file is automatic: | B2 OBB 10     OBB 10     OBB 10       IA     MSS_SYSTEM_CONHOL       B1     MSS_SYSTEM_CONHOL       B1 </td <td></td> <td>8<br/>27<br/>29<br/>29<br/>20</td> |                                             | 8<br>27<br>29<br>29<br>20                        |
| Des               |                                                                                                    | ٢                                                                                                    | >                                              | < >                                                                                                    |                                             |                                                  |
| Log               |                                                                                                    | 🖹 Problems 🧟 Tasks 🖳 Console 🥅 Properties 🍄 Debug 💈                                                                 | n                                              | - D                                                                                                    |                                             | 8×                                               |
|                   |                                                                                                    |                                                                                                    | - 資料令師田田村 3                                    | u (no leo 🛼 🖬 🕱 🖄 🖉                                                                                                    |                                             |                                                  |
| 400               |                                                                                                    |                                                                                                    |                                                |                                                                                                    |                                             | <u> </u>                                         |
|                   | - <b>-</b>                                                                                                    | Writable Smart Insert                                                                                               | 1:1                                            |                                                                                                    | to your vault. Open Firmware View.          |                                                  |
|                   | info: Opening SoftConsole in standalow<br>rring SoftConsole<br>Arning: Software workspace has not be<br>d more on how Libero SoC integrates wi<br>info: Opening SoftConsole in standalow | mode.<br>In generated yet. Verify your design contains a pro-<br>th your software development environment.<br>mode. | ocessor subsystem and that you                 | ) have downloaded firmware in                                                                                                    | nto your vault. <u>Open Firmware View</u> . |                                                  |
| Sta               | rting SoftConsole                                                                                                    |                                                                                                    |                                                |                                                                                                    |                                             | •                                                |
|                   |                                                                                                    |                                                                                                    |                                                |                                                                                                    | MSS:0.0.700 Fam                             | : SmartFusion2 Die: M2S050T Pkg: 896 FBGA Verlog |

- 2. Start debugging the prebuilt application. Open the **Debug as** pulldown menu (to the right of the **bug** button) and select g4m\_system\_MSS\_CM3\_app Debug. Confirm the**Perspective Launch** dialog.
- 3. The program will be loaded to the target SRAM and stopped on the first breakpoint atmain(). Step over (F6) and into the functions (F5), examine variables (just point the mouse over the variable), and so on. Single-step until up to the sprintf() just after theconfig\_mddr\_lpddr(). Add a memory monitor to the RAM address0xa0000000 using the **Memory** tab (lower SoftConsole window). Now step over sprintf() and observe that the string appears at location 0xa0000000.
- 4. Resume the program run with F8 ("green triangle" in the **Debug** window). Observe theHello, SmartFusion2 on the console and two LEDs blinking.

### Modifying the Libero and SoftConsole Projects

To modify the Libero project, rebuild and rerun the application in SoftConsole:

- 1. Terminate the program with Ctrl-F2 ("red square") and switch back to the C/C++ Editor perspective. Don't leave SoftConsole.
- In Libero, open the Design -> Configure Firmware tab. Let's add a new software driver to our SoftConsole project. Add a checkbox to theSmartFusion2\_MSS\_NVM\_Driver\_0. Regenerate SoftConsole workspace (yellow barrel with gear in the middle of the Libero window).

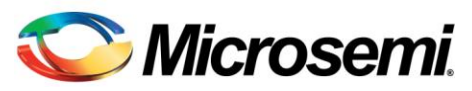

| 0                                                       |                         | Lib     | ero - Z | Z:\M2S\n   | n2s-s                          | om\CLKCRst_PCLK80_UART_SPI0_Eth\CLI       | KCRst_PCLK80_UART_SPI0_Eth.prjx          |                     | - 0                                          | ×         |
|---------------------------------------------------------|-------------------------|---------|---------|------------|--------------------------------|-------------------------------------------|------------------------------------------|---------------------|----------------------------------------------|-----------|
| Project Eile Edit View Design Tools SmartDesig          | gn <u>H</u> elp         |         |         |            |                                |                                           |                                          |                     |                                              |           |
| 📄 📄 🚰 🔚 🗠 🧆 Configure Firmware                          | *<br>                   |         |         |            |                                |                                           |                                          |                     |                                              |           |
| Design Hierarchy Verify Timing                          | đ×                      |         | StartPa | en El L    | 50 of                          | in system 🖂 🕴 oden system MSS 🖂 🕴 🥨       | oden system too                          |                     |                                              |           |
| Show: Components -                                      |                         |         | 6       | norrate    |                                | Instance Name                             | Core Ture                                | Version             | Compatible Hardware Instance                 |           |
|                                                         |                         | 0       | 1       | 7 0        | ۴                              | SmartFusion2_CMSIS_0                      | Smartfusion2_CMSIS                       | 1.3.2               | g4m_system_MSS                               |           |
| Work Work THOSE FAB (are company)                       | -                       |         | 2       |            |                                | SmartFusion2_MSS_Ethernet_MAC_Driver_0    | SmartFusion2_MSS_Ethernet_MAC_Driver     | 1.2.1               | g4m_system_MSS:MAC                           |           |
| Cosc_IMHZ_FAB (osc_comps.v)                             |                         | 3       | ₩       | <b>R</b> . | SmartFusion2_MSS_GP10_Driver_0 | SmartFusion2_MSS_GPIO_Driver              | 1.2.2                                    | g4m_system_MSS:GPIO |                                              |           |
|                                                         | -                       |         | 4       | C .        | <b>R</b> .                     | SmartFusion2_MSS_HPDMA_Driver_0           | SmartFusion2_MSS_HPDMA_Driver            | 1.2.1               | g4m_system_MSS                               |           |
|                                                         |                         |         | 5       | <b>V</b>   | 1.                             | SmartFusion2_MSS_I2C_Driver_0             | SmartFusion2_MS5_J2C_Driver              | 1.2.2               | g4m_system_MSS:I2C_0                         |           |
| Design Flow                                             | 8 ×                     |         | 6       | ₩.         | <b>R</b> .                     | SmartFusion2_MSS_J2C_Driver_1             | SmartFusion2_MSS_J2C_Driver              | 1.2.2               | g4m_system_MSS:12C_1                         |           |
| odes system too                                         | n n 🖓 🖓 🏕               |         | 7       | ¥          | <b>R</b> .(                    | SmartFusion2_MSS_MMUART_Driver_0          | SmartFusion2_MSS_MMUART_Driver           | 1.2.3               | g4m_system_MSS:MMUART_0                      |           |
| 1.01100.000                                             |                         |         | 8       | ₹          | Π.                             | SmartFusion2_MSS_MMUART_Driver_1          | SmartFusion2_MSS_MMUART_Driver           | 1.2.3               | g4m_system_MSS:MMUART_1                      |           |
| Tool                                                    | <u> </u>                |         | 9       | 0          | Π.                             | SmartFusion2_MSS_N/M_Driver_0             | SmartFusion2_MSS_NVM_Driver              | 1.3.100             | g4m_system_MSS                               |           |
| Program Device                                          |                         |         | 10      | 0          |                                | SmartFusion2_MSS_SPI_Driver_0             | SmartFusion2_MSS_SPI_Driver              | 1.2.3               | g4m_system_MSS:SPI_0                         |           |
| Debug Design Debug Design Instrument design             |                         |         | 11      | E          |                                | SmartFusion2_MSS_SPI_Driver_1             | SmartFusion2_MSS_SPI_Driver              | 1.2.3               | g4m_system_MSS:SPI_1                         |           |
| Smart Debug design                                      |                         |         | 12      |            | <b>R</b> .                     | SmartFusion2_MSS_System_Services_Driver_0 | SmartFusion2_MSS_System_Services_Driver  | 1.3.2               | g4m_system_MSS                               |           |
| P Handoff Design for Production Sector Programming File |                         |         | 13      | C          | Ξ.                             | SmartFusion2_MSS_Timer_Driver_0           | SmartFusion2_MSS_Timer_Driver            | 1.2.2               | g4m_system_MSS                               |           |
| - C Export Pin Report                                   |                         |         | 14      |            | <b>R</b> .                     | SmartFusion2_MSS_US8_Driver_0             | SmartFusion2_MSS_US8_Driver              | 1.2.2               | g4m_system_MSS:US8                           |           |
| Develop Firmware                                        |                         |         |         |            |                                |                                           |                                          |                     |                                              |           |
| Write Application Code                                  | *                       |         |         |            |                                |                                           |                                          |                     |                                              |           |
| Design Flow Catalog                                     |                         |         |         |            |                                |                                           |                                          |                     |                                              |           |
| Log                                                     |                         |         |         |            |                                |                                           |                                          |                     |                                              | 8>        |
| 🔳 Messages 😵 Errors 🔺 Warnings 🌒 Info                   |                         |         |         |            |                                |                                           |                                          |                     |                                              |           |
|                                                         | r our desirels firms    |         |         |            | _                              |                                           |                                          |                     |                                              | -         |
| Info: Firmware drivers successfully get                 | nerated.                |         |         |            |                                |                                           |                                          |                     |                                              | _         |
| Info: SoftConsole workspace was succes                  | sfully generated.       |         |         |            |                                |                                           |                                          |                     |                                              |           |
| Uinfo: Read_more on how Libero SoC inte                 | egrates with your soft  | rare de | velopm  | ent envi   | ronne                          | st.                                       |                                          |                     |                                              |           |
| AWarning: Software workspace has not be                 | en generated yet. Veri: | fy your | desig   | n contai   | ns a                           | processor subsystem and that you have     | downloaded firmware into your vault. One | en Firmware V       | Les.                                         |           |
| Info: Opening SoftConsole in standalon                  | e mode.                 | opment  | enviro  | onment.    |                                |                                           |                                          |                     |                                              |           |
| Starring SoftConsole                                    |                         |         |         |            |                                |                                           |                                          |                     |                                              |           |
| Read more on how Libero SoC integrates with             | ith your software devel | opment  | enviro  | n contal   | ns a                           | processor subsystem and that you have     | downloaded firmware into your vault. One | th Firmware \       | 100.                                         | 1         |
| OInfo: Opening SoftConsole in standalon                 | e mode.                 |         |         |            |                                |                                           |                                          |                     |                                              | _         |
| Statenay Soldonsole                                     |                         |         |         |            |                                |                                           |                                          |                     |                                              | -         |
|                                                         |                         |         |         |            |                                |                                           |                                          |                     | Fam: SmartEurion2 Die: M25050T Dim: 895 EBC/ | A Merilan |

- 3. Now switch to SoftConsole and observe that the mss\_nvm firmware appears in the tree of the g4m\_system\_MSS\_CM3\_HW\_platform project (in the drivers/directory).
- 4. Before rebuilding the project, open the sys\_config.h (present in the editor tab) and change

1

#define MSS\_SYS\_MDDR\_CONFIG\_BY\_CORTEX

to

#define MSS\_SYS\_MDDR\_CONFIG\_BY\_CORTEX 0

This is needed because Libero re-generated the SoftConsole project workspace and unconditionally enabled initialization of the LPDDR memory by the DDR module firmware added to the SoftConsole project. This initialization is incompatible with the memory used on the M2S-SOM (the demo application uses the correct LPDDR initialization code inconfig\_mddr\_lpddr()).

- 5. Rebuild the project: **Project -> Clean**, select **Clean all projects** and **Start the build immediately**.
- 6. Re-run the debug session of the project.